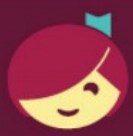

## Getting started with Libby

Libby is made possible by your local library and built with V by OverDrive.

- ¿Tienes acceso a Wifi o plan de datos?
- ¿Tienes una tableta o teléfono inteligente?
- ¿Tienes una tarjeta de la biblioteca?

iPregúntanos sobre Libby!

iTe ayudaremos a descargar eLibros, audiolibros digitales y mucho más!

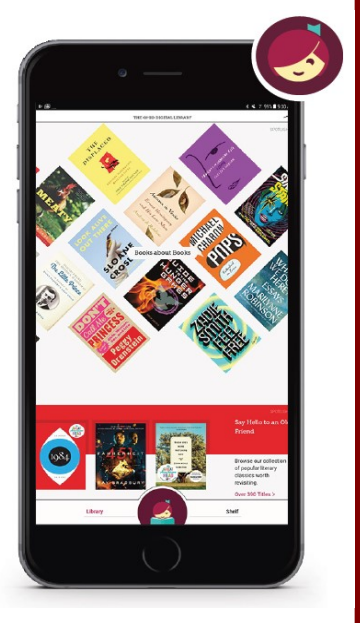

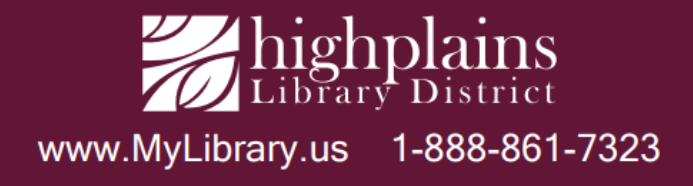

## Configuración de Libby por primera vez

1. Visite su tienda de aplicaciones y descargue la aplicación gratuita Libby, by Overdrive en su tableta o teléfono inteligente. Instalar y abrir la aplicación.

2. Puede copiar la configuración de Libby desde otro dispositivo, buscar una biblioteca o dejar que la aplicación intente encontrar la biblioteca. Recomendamos "**Buscaré una biblioteca**".

3. Ingrese su código postal y seleccione High Plains Library District de la lista.

4. Seleccione "Ingresar detalles de la cuenta de la biblioteca", ingrese su código de barras de la biblioteca HPLD de 14 dígitos y seleccione "Iniciar sesión".

¡Estás listo para sacar libros!

- Puede buscar títulos, autores o palabras clave (arriba a la izquierda) o buscar libros electrónicos y audiolibros cambiando sus preferencias/filtros. Para buscar géneros como Misterio, busque en Temas.
- Para ver los elementos que están disponibles ahora (no prestados), en Preferencias, seleccione Disponibilidad:
  Disponible ahora. Una vez que esté pagando, puede elegir un préstamo de 7, 14 o 21 días. Los artículos prestados caducan automáticamente, o puede devolverlos antes de tiempo.
- Puede hacer reservas, cambiar su configuración para descargar a través de WiFi y renovar elementos a través de la aplicación.
- Libby también sincronizará sus libros en todos sus dispositivos, siempre que haya iniciado sesión en la aplicación en todos los dispositivos sincronizados.
- Puede sacar hasta 10 artículos a la vez.

## La aplicación Libby es compatible con los dispositivos Apple y Android más nuevos.

Para obtener ayuda con Libby o Overdrive, reserve un bibliotecario en https://www.mylibrary.us/book-a-librarian/ O visite su biblioteca de High Plains local.